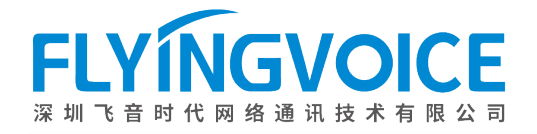

# FX0 网关与 IP PBX 对接

### 一、环境准备

#### 1.1、FTA5111/FTA5120 设备接口:

- ① WAN 口:用于连接内部局域网的交换机或路由器
- ② LAN 口:用于连接电脑 PC 或者其他网络办公设备
- ③ FXO 口:用于连接运营商的模拟电话外线,或程控交换机所提供的模拟线路

#### 1.2、网络环境:

- ① 将 FTA5111/FTA5120 的 WAN 口用网线连接至交换机,并需要与 IP PBX 网络互通
- ② 将电脑用网线接到设备的 LAN 口然后使用 192.168.1.1 进行初次调试

#### 1.3、对接方式,步骤如下:

- 首先在 PBX 上创建 SIP 中继(账号注册方式、点对点对接方式)此处以 IP PBX 以朗视为例,中继方式为账 号注册的方式,并且在 IP PBX 上设置好该条中继的呼入呼出路由。
- ② FTA5111/FTA5120 的 FXO 口填写 IP PBX 所提供的 SIP 中继信息。并设置好 FXO 呼入呼出的路由
- ③ 将程控交换机所提供的号码线路插到 FXO 口。

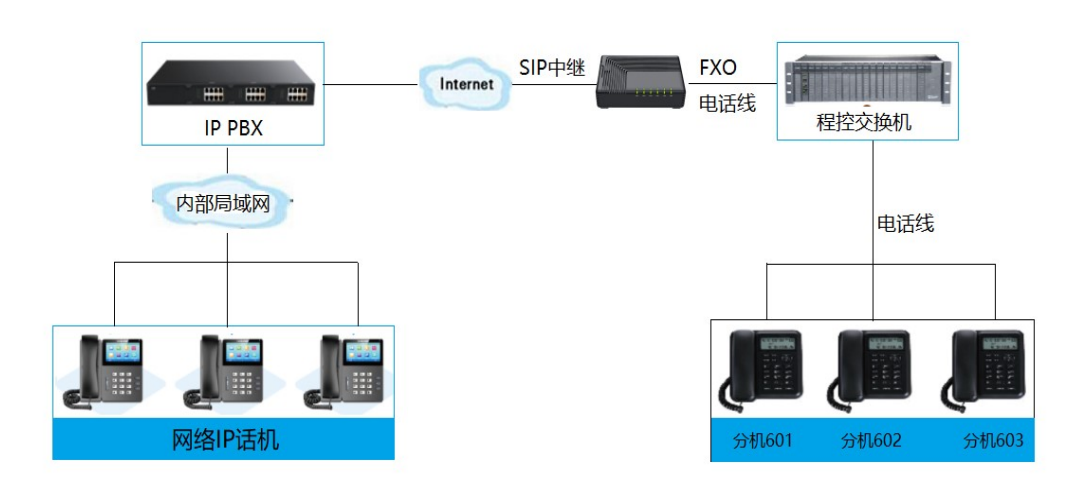

# 二、设备配置

### 1、设备网络配置

### 1、1 WAN/LAN 口的网络连接

将电脑 WAN 口用接到内部局域网的交换机,LAN 口用网线接到电脑,此时电脑会获取 192.168.1.X 段的网络地址。然后使用浏览器访问 192.168.1.1 即可访问 FTA5111/FTA5120,账号密码均为 admin

进入 web 页面之后可到"Administrator--Management—Language",修改中英文

| 🐃 飞音时代-无线IP办公解决方案专: 🗙 📀 FTA5111 Logi                      | n × +                        |              |                 |       |        |           | ~              | - |            |
|-----------------------------------------------------------|------------------------------|--------------|-----------------|-------|--------|-----------|----------------|---|------------|
| $\leftrightarrow$ $\rightarrow$ C S 192.168.1.1/index.asp |                              |              |                 |       |        |           |                |   | <b>.</b> : |
| VoIP                                                      | cont                         | rol pane     | el              |       |        |           |                |   |            |
|                                                           | Username adr<br>Password ••• | nin<br>••    | Login           |       |        |           |                |   |            |
|                                                           |                              |              |                 |       |        |           |                |   |            |
| Status Network SAS                                        | FXO Security                 | Application  | Administra      | ation |        |           |                |   |            |
| Management Firmware Upgrad                                | e Scheduled Tasks            | Certificates | Provision       | SNMP  | TR-069 | Diagnosis | Operating Mode |   |            |
| Language<br>Language                                      |                              |              | English         | ~     |        |           |                |   |            |
| VPN Access                                                |                              |              | 中文<br>Português | ;     |        |           |                |   |            |

### 1、2 WAN 口网络设置静态或者 DHCP 方式

WAN 口网络出厂默认的设置为 DHCP 可自动获取网络信息,如果有需要可将 WAN 口设置为静态 IP 地址 首先点击"状态-系统信息-物理 WAN 口状态",查看当前所获取的 IP 地址。

| 网络状态         |                   |
|--------------|-------------------|
| 理WAN口状态      |                   |
| 有线端口连接状态     | 100Mbps全双工        |
| INTERNET接入方式 | DHCP              |
| IP地址         | 192.168.50.196 更新 |
| 子网掩码         | 255.255.255.0     |
| 默认网关         | 192.168.50.1      |
| 主DNS         | 114.114.114.114   |
| 从DNS         | 202.96.134.133    |

如果无需要设置静态 IP 地址默认即可,需要改为静态则点击"网络-WAN"进行修改

将状态首页所查询到的 IP 地址信息依次填入即可。

| 状态   | 网络                    | SAS   | FX0 | 安全              | 应              | 目 管理     |            |      |      |      |     |      |
|------|-----------------------|-------|-----|-----------------|----------------|----------|------------|------|------|------|-----|------|
| WAN  | LAN                   | IPv6高 | 级设置 | IPv6 W          | /AN            | IPv6 LAN | VPN        | DMZ  | Vlan | DDNS | QoS | 端口管理 |
| TNTE | DNET                  |       |     |                 |                |          |            |      |      |      |     |      |
| WAN  | KNLT                  |       |     |                 |                |          |            |      |      |      |     |      |
| INTE | RNET接入                | 方式    |     | [               | 静态IP           |          |            | 1    |      |      |     |      |
| MAC  | 也址克隆                  |       |     |                 | 禁止 🗸           | •        |            |      |      |      |     |      |
| LAN  | E接模式                  |       |     | I               | 路由 ∨           | •        |            |      |      |      |     |      |
| 静态]  | Ρ                     |       |     | _               |                |          |            |      |      |      |     |      |
| IP地址 | IP地址                  |       |     | t               | 192.168.50.240 |          |            |      |      |      |     |      |
| 子网   | 奄码                    |       |     | 2               | 255.255.255.0  |          |            |      |      |      |     |      |
| 默认   | 网关                    |       |     | t               | 192.168.50.1   |          |            |      |      |      |     |      |
| DNS  | DNS模式                 |       | 4   | 指定~             |                |          |            |      |      |      |     |      |
| ±DN  | 主DNS地址                |       | 1   | 114.114.114.114 |                |          |            |      |      |      |     |      |
| 从DN  | 从DNS地址 202.96.134.133 |       |     |                 |                |          |            |      |      |      |     |      |
|      |                       |       |     |                 |                |          |            |      |      |      |     |      |
|      |                       |       |     |                 |                |          |            |      |      |      |     |      |
|      |                       |       | 1   | 填写完成            | 或后,            | 点击"保存    | <b>子"并</b> | "重启" | 即可   |      |     |      |
|      |                       |       |     | ť               | <b>保存并</b> )   | 应用 保存    | 取消         | 重启   |      |      |     |      |

# 三、FXO 口参数调试

### 1、FXO 配置中继

到"FXO-SIP"填写 FXO 口的注册信息。IP 地址+端口+账号+密码,均为 IP PBX 提供 SIP 中继信息 注册成功之后可到"状态-系统信息-账号状态" 查看注册信息

| 状态 网络 S     | AS FXO 安全 应用   |                        |              |
|-------------|----------------|------------------------|--------------|
| SIP中继 SIP设置 | 置 FXO 呼叫路由 拨   | 号计划(SIP->FXO) 号码改变(FX) | D->SIP) 呼叫记录 |
| SIP中继       | SIP 1 🗸        | 批量设置                   |              |
| 常规          |                |                        |              |
| 本设置         |                |                        |              |
| 注册          | 开启 🗸           |                        |              |
| に理和注册       |                |                        |              |
| 注册服务器       | 192.168.50.165 | 注册服务器端口                | 5060         |
| 代理服务器       |                | 代理服务器端口                |              |
| 印信息         |                |                        |              |
| 显示名称        | 6100           | 注册账户                   | 6100         |
| 认证名称        | 6100           | 密码                     |              |

保存并应用保存。取消重合。填写完成后倒底部点击保存并应

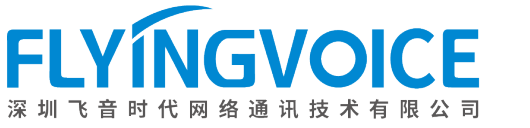

### 2、呼入呼出的路由填写

|   | 状态    | 网络 SAS    | FX0 👳      | 全应用        | 管理          |            |          |        |  |
|---|-------|-----------|------------|------------|-------------|------------|----------|--------|--|
|   | SIP中继 | SIP设置     | FXO 呼叫     | 路由 拨号计划    | l(SIP->FXO) | 号码改变(FXO-> | SIP)     | 乎叫记录   |  |
|   |       |           |            |            |             |            |          |        |  |
|   | 基本配   | 置         |            |            |             |            |          |        |  |
| 基 | 基础设置  |           |            |            |             |            |          |        |  |
|   | 编号    | 路由标签      | 源端         | 目的端        | 拨号前缀        | 前端剥离       | 优先级      | 来电号码修改 |  |
| 1 | 1 🗹   | VOIP-PSTN | sip_trunk1 | FXO1       |             |            | 0        |        |  |
|   | 2     | PSTN-VOIP | FXO1       | sip_trunk1 |             |            | 0        | 801    |  |
|   | 3 🗆   |           |            |            |             |            |          |        |  |
|   | 4     |           |            |            |             |            |          |        |  |
|   | 5     |           |            |            |             |            |          |        |  |
|   | 6     |           |            |            |             |            |          |        |  |
|   | 7 🗆   |           |            |            |             |            |          |        |  |
|   | 8     |           |            |            |             |            |          |        |  |
|   | 9 🗆   |           |            |            |             |            |          |        |  |
|   | 10    |           |            |            |             |            | <u> </u> |        |  |
|   |       | <u></u>   |            |            |             |            |          |        |  |
| 2 | 编辑    | 删除        |            |            |             |            |          |        |  |
|   | 路由标   | 签         | VOIP-PS    | STN        |             |            |          |        |  |
|   | 源端    |           | sip_trur   | nk1 🗸      |             |            |          |        |  |
|   | 目的端   |           | FXO1       | ~          |             |            |          |        |  |
|   | 拨号前   | 缀         |            |            |             |            |          |        |  |
|   | 前端剥   | 离         |            |            |             |            |          |        |  |
|   | 优先级   |           | 0 🗸        |            |             |            |          |        |  |
|   | 来电号   | 码修改       |            |            |             |            |          |        |  |
| 3 | 应用    | 取消        |            |            |             |            |          |        |  |

#### 2.1 路由参数:

- ① 路由标签: 该条路由的标签, 可自定义
- ② 源端:电话的来源端口(以上图呼出为例:电话从 IPPBX 中继的 sip\_trunk1 进来,然后送往电话线所接的 FXO1 口)
- ③ 目的端: 电话送往目的端口
- ④ 拨号前缀:通话经过该条路由时,所添加的号码前缀,默认即可如有特殊需要才进行填写(如上:号码在 呼出时会在出局前加9,比如呼出号码为123456,那么最终出局号码为9123456)
- ⑤ 前段剥离:通话经过该条路由时,会剥离号码前第一位然后送往目的端口,默认即可如有特殊需要才进行 填写(如上:号码在呼出时剥离前面第一位,如呼出号码为12345,那么最终的出局号码为2345)
- ⑥ 优先级:路由的优先级,当有多条路由规则时,路由规则匹配的优先级。"O"为最高登记
- ⑦ 来电号码修改: 该选项目前只针对呼入路由,即电话呼入到 IP PBX 时,所振铃的分机号码,如果该分机号码不存在或者 IP PBX 针对该中继设置有呼入路由,那么通话就会走 IP PBX 本身的路由规则

#### 2.2 呼入路由填写规则

该条路由规则意思为:电话从 IPPBX 中继进入到网关的 sip\_trunk1,然后送往电话线所接的 FXO1 口

| 编辑  删除 |              |
|--------|--------------|
| 路由标签   | VOIP-PSTN    |
| 源端     | sip_trunk1 🗸 |
| 目的端    | FX01 V       |
| 拨号前缀   |              |
| 前端剥离   |              |
| 优先级    | 0 ~          |
| 来电号码修改 |              |
| 应用取消   |              |

#### 2.3 呼出路由填写规则

该条路由规则意思为: 电话从 FXO1 口进来之后,通过该条路由送到 sip\_trunk1 也就是 IP PBX,并且可以直接 呼入 IP PBX 的 801 分机。

| 编辑  删除 |              |
|--------|--------------|
| 路由标签   | PSTN-VOIP    |
| 源端     | FXO1 V       |
| 目的端    | sip_trunk1 🗸 |
| 拨号前缀   |              |
| 前端剥离   |              |
| 优先级    | 0 •          |
| 来电号码修改 | 801          |
| 应用取消   |              |

## 四、结果测试

以上参数设置好、并且电话线也接好之后,就可以进行呼入呼出的测试了 呼入测试:程控交换机的其他分机拨打接在 FXO 口的线路分机号码,即可呼入到 IP PBX 呼出测试: IP PBX 的分机拨打时直接输入程控交换机的模拟分机号码即可呼出